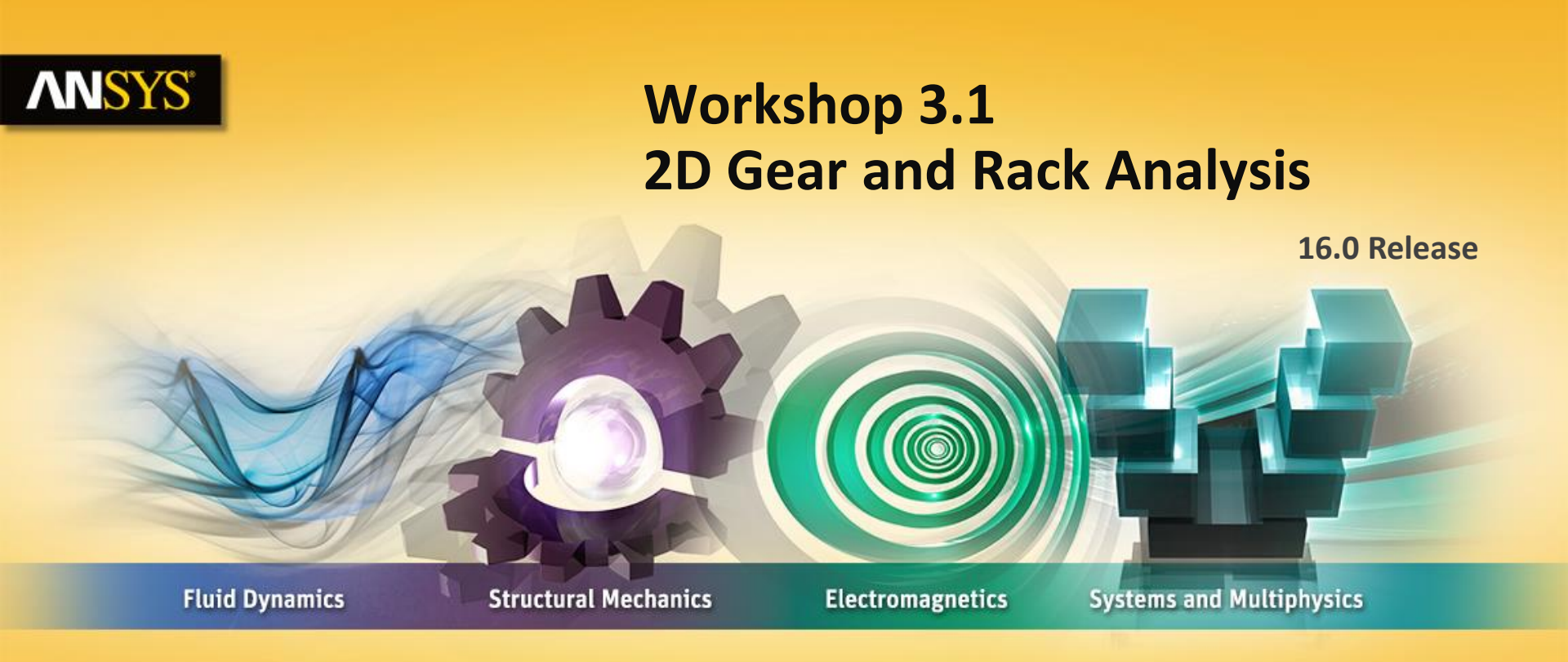

#### **Introduction to ANSYS Mechanical**

**Realize Your Product Promise®** 

# **ANSYS** Assumptions

Workshop 3.1 consists of a 2 part assembly representing spur and rack gear components from a 2500 N hand press.

We will solve it as a 2D plane stress model (thickness = 12 mm).

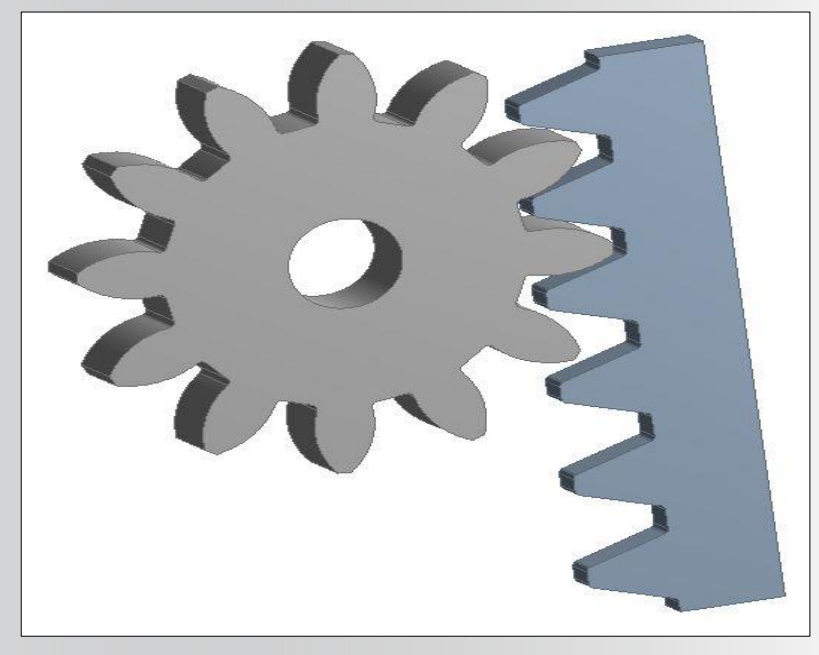

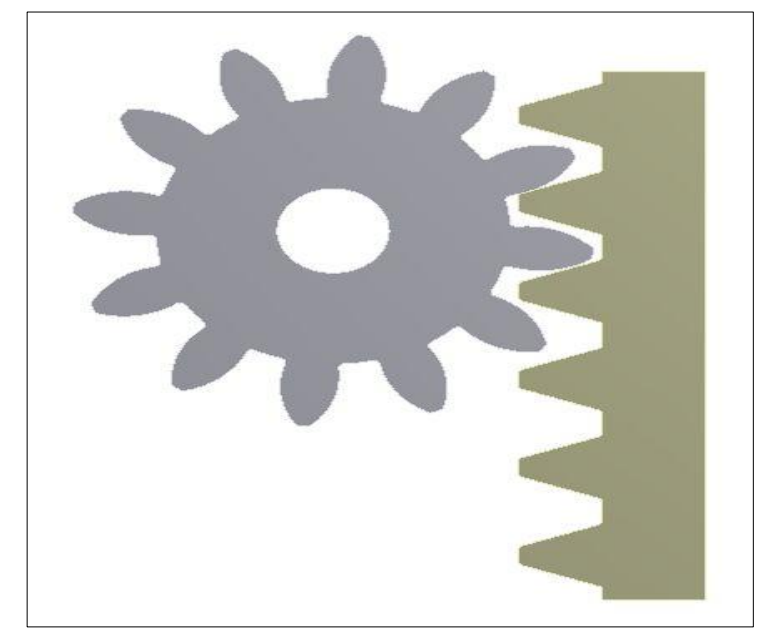

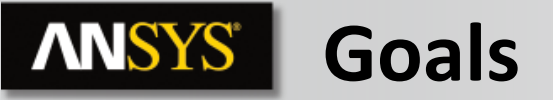

**Analysis Goals:** 

- We are designing a press that should be capable of delivering 2500 N of force in the rack.
- In order to design the mechanism for applying the load we need to know the required torque in the gear to produce the necessary force.
- We'll apply the desired force in the rack and extract the moment reaction at the gear.
- We will use a "Remote Displacement" to constrain the gear (instead of a fixed support) because this type of constraint provides rotational, as well as translational, constraints.

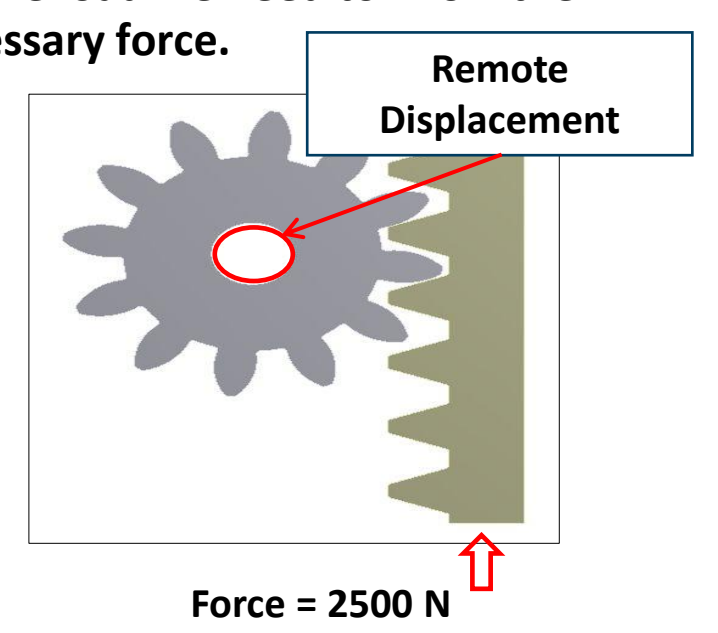

# **ANSYS** Project Schematic

1. Double click "Static Structural" analysis type to add a new system.

2. RMB the Geometry cell and request "Properties".

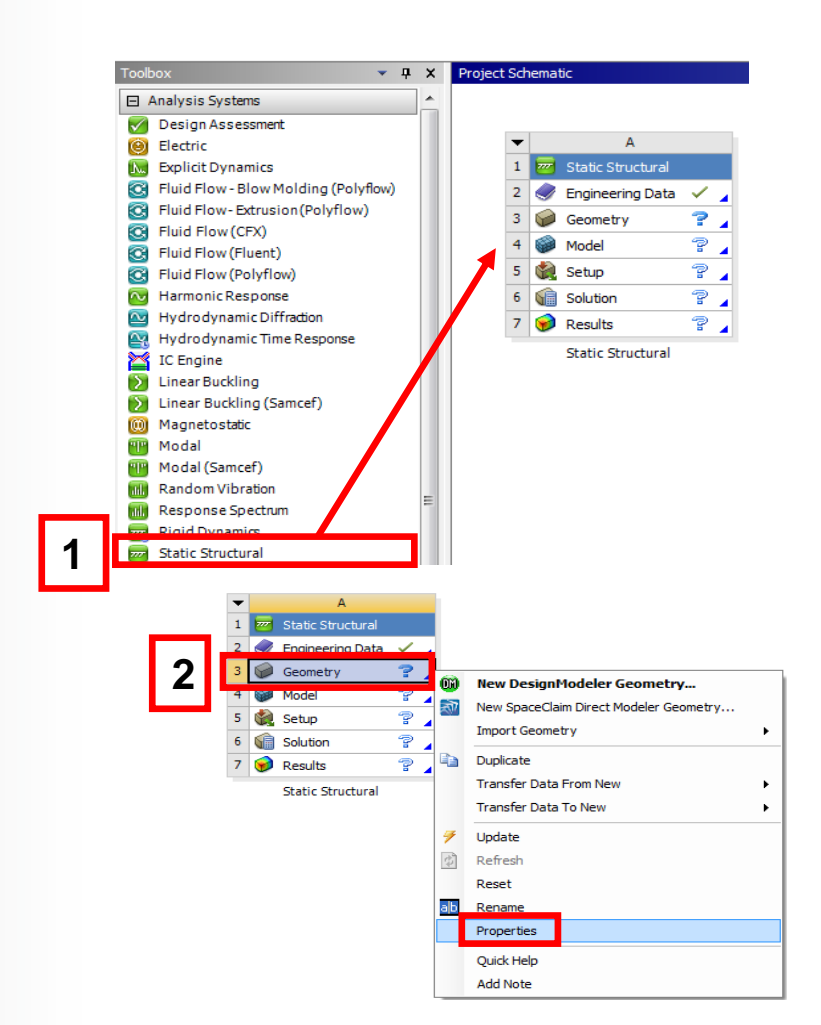

#### **ANSYS** ... Project Schematic

- 3. In the "Analysis Type" field specify "2D".
  - Once this setting is made the properties window may be closed if desired.

Note this setting indicates the model to be analyzed is not a full 3D model but represents a symmetry section. It is important that this is set <u>prior to importing</u> geometry as this setting cannot be changed after the import.

| A<br>Property<br>General<br>Component ID<br>Directory Name<br>Notes<br>Notes<br>Jsed Licenses<br>Last Update Used Licenses<br>Geometry Source<br>Geometry File Name | Geometry<br>SYS<br>C:\Users\ir<br>Wechanical                                                              | B<br>Value                                                                                                    |                                                                                                    |                                                                                            |  |  |
|----------------------------------------------------------------------------------------------------|----------------------------------------------------------------------------------------------------|----------------------------------------------------------------------------------------------------|----------------------------------------------------------------------------------------------------|--------------------------------------------------------------------------------------------|--|--|
| Property<br>General<br>Component ID<br>Directory Name<br>Notes<br>Notes<br>Jsed Licenses<br>Last Update Used Licenses<br>Geometry Source<br>Geometry File Name      | Geometry<br>SYS<br>C:\Users\ir<br>Wechanical                                                              | Value                                                                                                    |                                                                                                    |                                                                                            |  |  |
| Seneral<br>Component ID<br>Directory Name<br>Notes<br>Notes<br>Used Licenses<br>Last Update Used Licenses<br>Seometry Source<br>Geometry File Name                  | Geometry<br>SYS<br>C:\Users\ir<br>Wechanical                                                              | ead \Desktop \Traini                                                                                                    |                                                                                                    |                                                                                            |  |  |
| Component ID<br>Directory Name<br>Notes<br>Notes<br>Jsed Licenses<br>Last Update Used Licenses<br>Geometry Source<br>Geometry File Name                             | Geometry<br>SYS<br>C:\Users\ir<br>Wechanical                                                              | ead \Desktop \Traini                                                                                                    |                                                                                                    |                                                                                            |  |  |
| Directory Name<br>Notes<br>Notes<br>Jsed Licenses<br>Last Update Used Licenses<br>Geometry Source<br>Geometry File Name                                             | SYS<br>C:\Users\irr<br>Wechanical                                                                         | ead\Desktop\Traini                                                                                                    |                                                                                                    |                                                                                            |  |  |
| Notes<br>Notes<br>Jsed Licenses<br>Last Update Used Licenses<br>Geometry Source<br>Geometry File Name                                                               | C:\Users\jre<br>\Wechanical                                                                               | ead\Desktop\Traini                                                                                                    |                                                                                                    |                                                                                            |  |  |
| Notes<br>Jsed Licenses<br>Last Update Used Licenses<br>Seometry Source<br>Geometry File Name                                                                        | C:\Users\jra<br>\Wechanical                                                                               | ead\Desktop\Traini                                                                                                    |                                                                                                    |                                                                                            |  |  |
| Jsed Licenses<br>Last Update Used Licenses<br>Geometry Source<br>Geometry File Name                                                                                 | C:\Users\jre<br>\Mechanical                                                                               | ad\Desktop\Traini                                                                                                    |                                                                                                    |                                                                                            |  |  |
| Last Update Used Licenses<br>Geometry Source<br>Geometry File Name                                                                                                  | C:\Users\jre<br>\Mechanical                                                                               | ead\Desktop\Traini                                                                                                    |                                                                                                    |                                                                                            |  |  |
| Geometry Source<br>Geometry File Name                                                                                                    | C:\Users\jre<br>\Mechanical                                                                               | ead\Desktop\Traini                                                                                                    |                                                                                                    |                                                                                            |  |  |
| Geometry File Name                                                                                                    | C:\Users\jre<br>\Mechanical                                                                               | ead\Desktop\Traini                                                                                                    |                                                                                                    |                                                                                            |  |  |
|                                                                                                    | local_occ_                                                                                                | Geometry File Name C:\Users\jread\Desktop\Training<br>\Wechanical Intro\workshop_input_files<br>\Gear_Set_2D.stp                                                                                                    |                                                                                                    |                                                                                            |  |  |
| Basic Geometry Options                                                                                                    |                                                                                                    |                                                                                                    |                                                                                                    |                                                                                            |  |  |
| Solid Bodies                                                                                                    |                                                                                                    |                                                                                                    |                                                                                                    |                                                                                            |  |  |
| Surface Bodies                                                                                                    |                                                                                                    |                                                                                                    |                                                                                                    |                                                                                            |  |  |
| Line Bodies                                                                                                    |                                                                                                    |                                                                                                    |                                                                                                    |                                                                                            |  |  |
| Parameters                                                                                                    |                                                                                                    |                                                                                                    |                                                                                                    |                                                                                            |  |  |
| Parameter Key                                                                                                    | DS                                                                                                    | DS                                                                                                    |                                                                                                    |                                                                                            |  |  |
| Attributes                                                                                                    |                                                                                                    |                                                                                                    |                                                                                                    |                                                                                            |  |  |
| Named Selections                                                                                                    |                                                                                                    |                                                                                                    |                                                                                                    |                                                                                            |  |  |
| Material Properties                                                                                                    |                                                                                                    |                                                                                                    |                                                                                                    |                                                                                            |  |  |
| Advanced Geometry Options                                                                                                    |                                                                                                    |                                                                                                    |                                                                                                    |                                                                                            |  |  |
| Analysis Type                                                                                                    | 2D                                                                                                    |                                                                                                    |                                                                                                    |                                                                                            |  |  |
|                                                                                                    |                                                                                                    |                                                                                                    |                                                                                                    | -                                                                                          |  |  |
|                                                                                                    | Attributes Named Selections Material Properties Advanced Geometry Onlines Analysis Type Ose Associationty | Attributes Attributes | Attributes  Named Selections Material Properties Managesia Consolver Collings Analysis Type 2D 0SE ASSOCIATIVITY | Attributes Named Selections Material Properties Advanced Geometry Ontions Analysis Type 2D |  |  |

# **ANSYS** Geometry Setup

4. From the "Geometry" cell, RMB > "Import Geometry" and browse to: "Gear\_Set\_2D.stp".

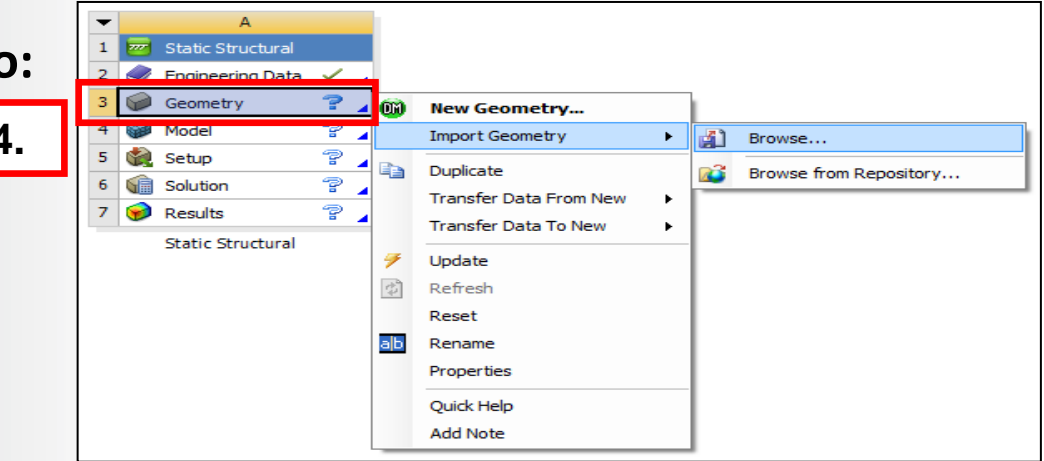

5. Double click the "Model" cell to start Mechanical.

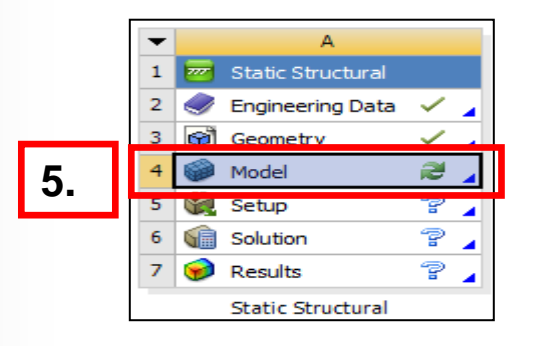

# **ANSYS** Preprocessing

- 6. Set the working unit system:
  - a. "Units > Metric (mm, kg, N, s, mV, mA)".

- 7. Set the Plane Stress options:
  - a. Highlight the "Geometry" branch.
  - b. Verify the "2D Behavior" to be "Plane Stress" (default).

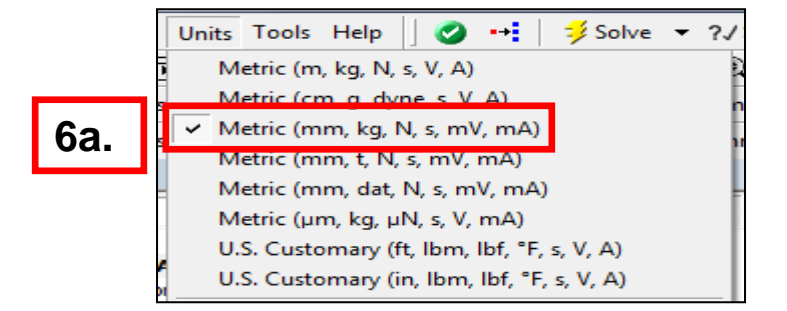

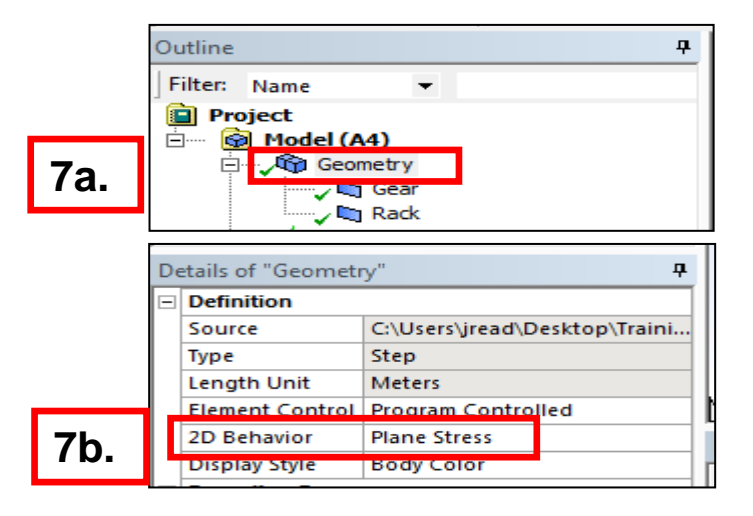

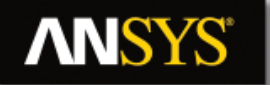

#### **ANSYS** ... Preprocessing

- Set the geometry thickness: 8.
  - Highlight the Gear and Rack parts (use shift or **a**. control for multi-select).
  - b. Set the thickness field to 12 mm.

- 9. Set the contact options:
  - **a.** Highlight the contact branch under Connections
  - **b.** Change the contact type to "No Separation".

|     |                     | Gear                        |                         | 8a.        | - |  |  |
|-----|---------------------|-----------------------------|-------------------------|------------|---|--|--|
|     | De                  | etails of "Multiple Selecti | on"                     |            | д |  |  |
|     | Graphics Properties |                             |                         |            |   |  |  |
|     | Definition          |                             |                         |            |   |  |  |
|     | Suppressed          |                             | No                      |            |   |  |  |
|     |                     | Stiffness Behavior          |                         | Flexible   |   |  |  |
|     | Coordinate System   |                             | Default Coordinate Syst |            |   |  |  |
|     |                     | Reference Temperature       | By F                    | invironmen | + |  |  |
| Rh  |                     | Thickness                   | 12.                     | mm         |   |  |  |
| ·N. |                     | Thickness Mode              | war                     | nuar       |   |  |  |

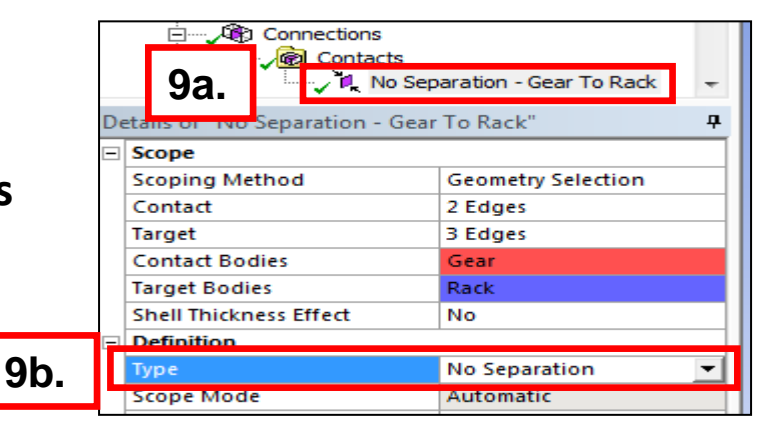

## **ANSYS** ... Project Schematic

- 10. Create a remote point:
  - a. Highlight the Model branch.
  - b. Set the selection filter to "edge select".
  - c. Select the circular inner edge of the gear.
  - d. RMB > Insert > Remote Point.

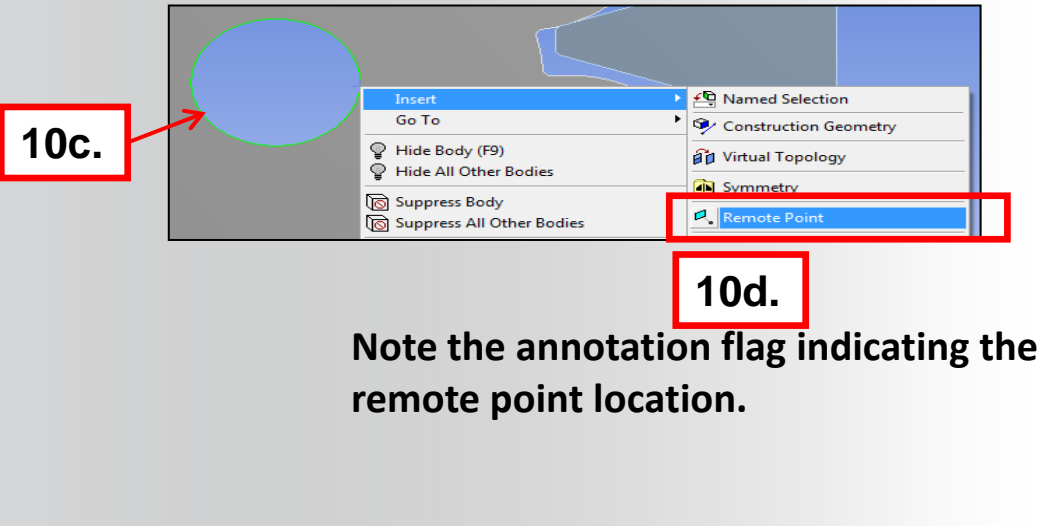

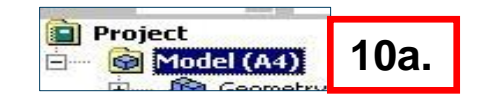

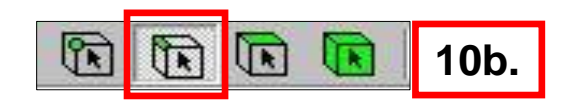

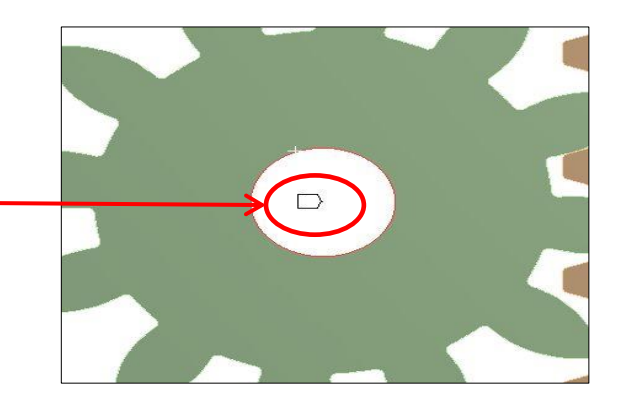

## **ANSYS** Environment

11. Apply remote displacement on the model:

a. Highlight the Static Structural branch.

**b.**"RMB > Insert > Remote Displacement".

**C.** Change the scoping method to "Remote Point".

d.Select "Remote Point" from the RP list

**e.**Set X, Y and Rotation Z = 0.

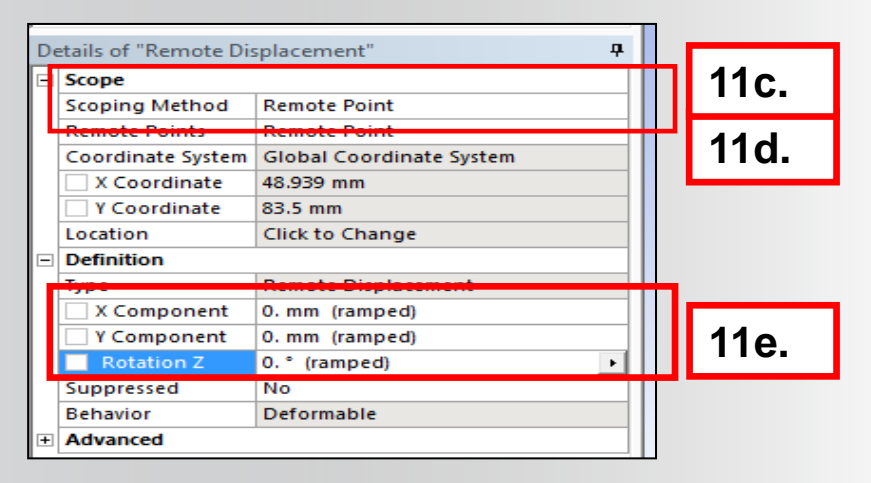

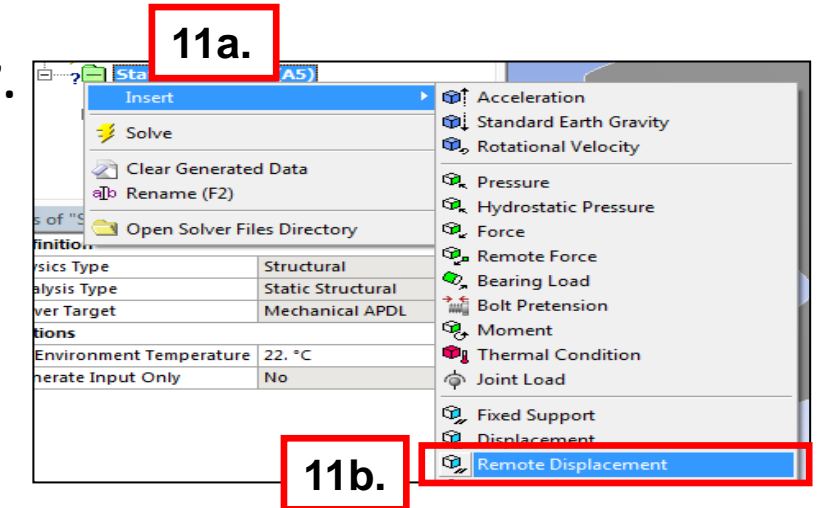

# **ANSYS** ... Environment

12. Apply frictionless support to the model:
a. Highlight the right edge of the rack.
b. "RMB > Insert > Frictionless Support".

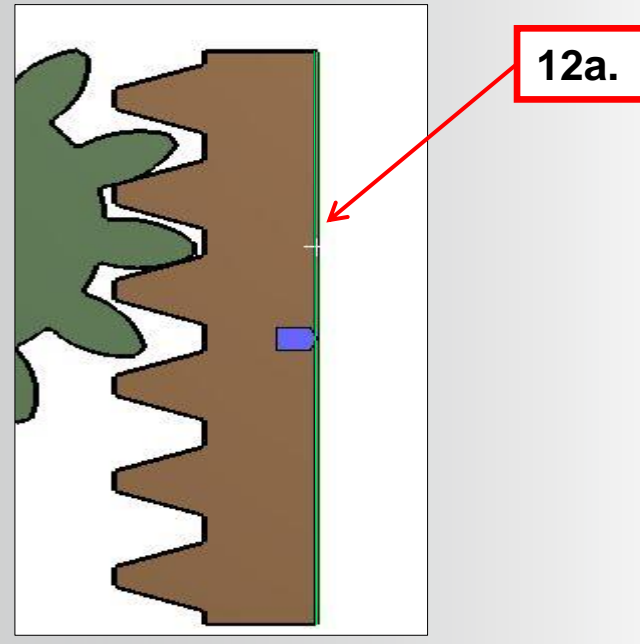

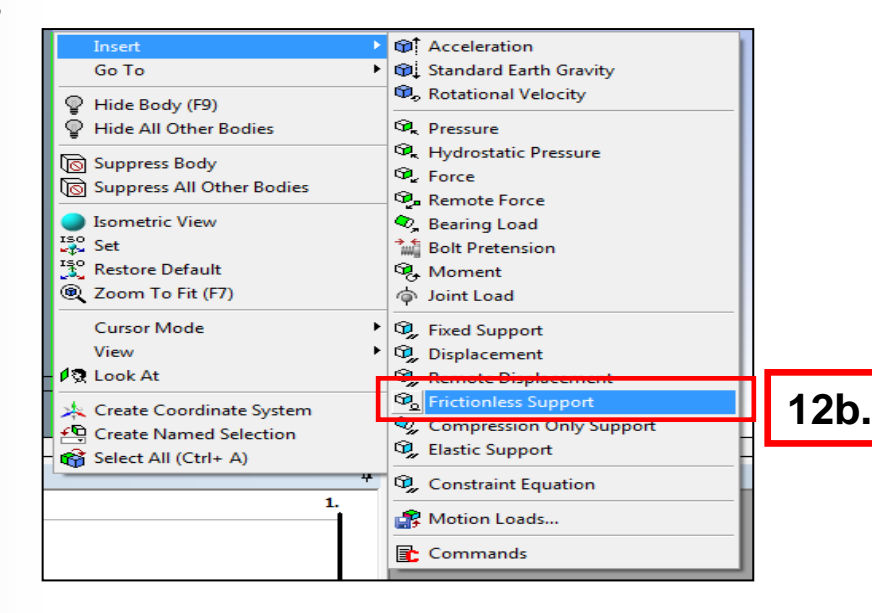

We use a frictionless support along the edge of the rack to simulate the guide the part rides in.

# **ANSYS** ... Environment

13. Apply a force to the model:

a. Select the bottom edge of the Rack.

- **b.**"RMB > Insert > Force".
- **C.** Change to the component method.
- d.Input a Y component = 2500 N.

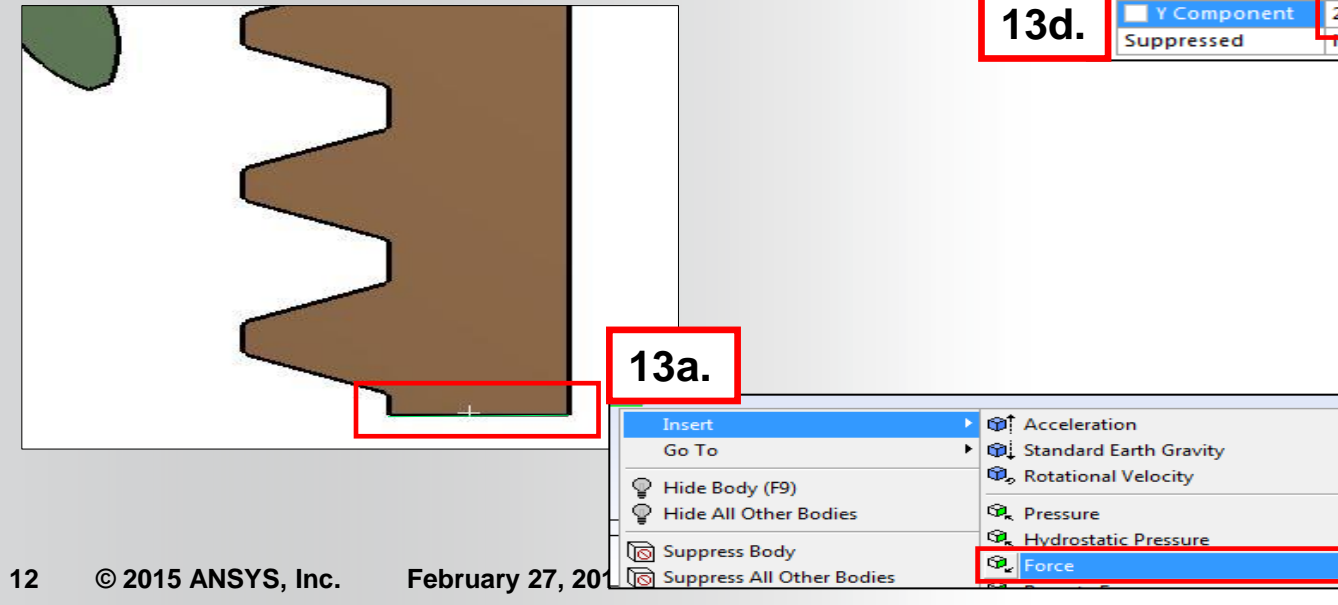

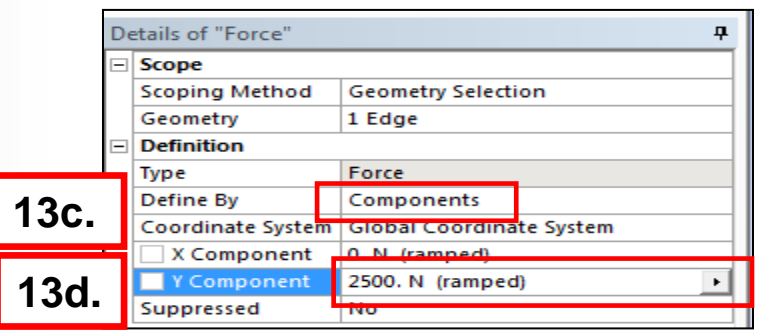

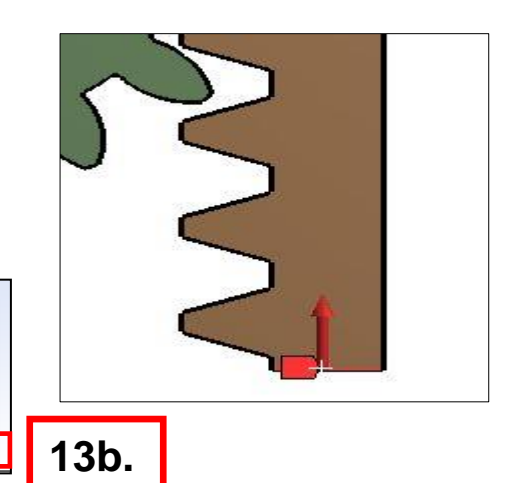

# **ANSYS** Solution

14. Solve the model.

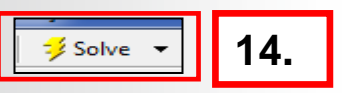

- **15. Insert a Total Deformation result:** 
  - a. Highlight the Solution branch.
  - b. RMB > Insert > Total Deformation
  - c. RMB > Evaluate All Results.

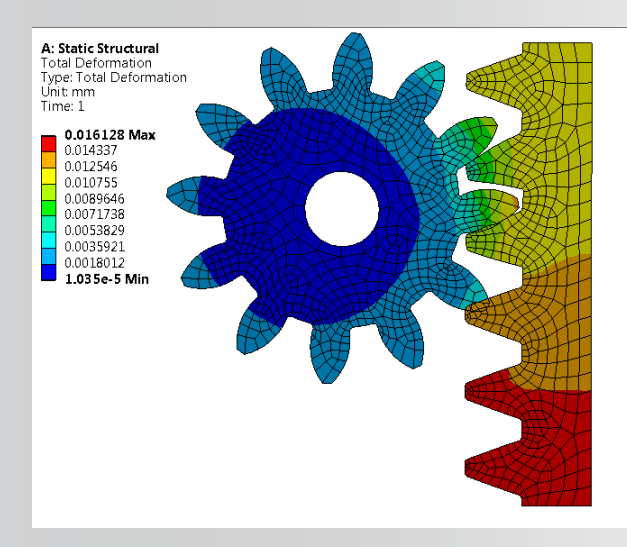

| 1.                     | 15a.                                |                                |                                 |       |                           |                     |  |
|------------------------|-------------------------------------|--------------------------------|---------------------------------|-------|---------------------------|---------------------|--|
| <u>.</u>               | Insert                              |                                | Stress Tool                     | •     |                           | 15b.                |  |
| 'Solu<br>/e M          | a∏o Rename (F2)                     | ed Data                        | Deformation<br>Strain<br>Stress | )<br> | <del>ବ</del> ୍ଷ<br>ଅକ୍ଷ ( | otal<br>Directional |  |
| finen<br>hent<br>htion | 🔄 Open Solver Fi<br>💱 Worksheet: Re | iles Directory<br>sult Summary | Energy<br>Linearized Stress     | •     |                           |                     |  |

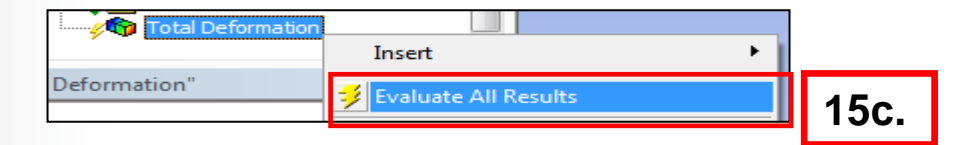

## **ANSYS** Postprocessing

- **16. Extract the moment reaction in the gear:** 
  - a. Highlight the Solution branch.
  - b. From the context menu choose "Probe > Moment Reaction".
  - c. In the probe details choose "Remote Displacement" from the drop down list.
  - d. RMB > Evaluate All Results.

| De | tails of "Moment Rea      | ction" P                 | 1  |      |
|----|---------------------------|--------------------------|----|------|
| -  | Definition                |                          | 1  |      |
|    | Туре                      | Moment Reaction          |    |      |
| _  | Location Method           | Boundary Condition       | Ц  |      |
|    | <b>Boundary Condition</b> | Remote Displacement      |    | 16c. |
|    | Orientation               | Global Coordinate System | Π  |      |
|    | Suppressed                | No                       | 11 |      |
|    | Options                   |                          |    |      |
|    | Result Selection          | AII                      |    |      |
|    | Display Time              | End Time                 | Н  |      |
| +  | Results                   |                          |    |      |
| =  | Maximum Value Ove         | r Time                   |    |      |
|    | Z Axis                    |                          | Н  |      |
|    | Total                     |                          | Н  |      |
|    | Minimum Value Over        | Time                     |    |      |
|    | Z Axis                    |                          |    |      |
|    | Total                     |                          |    |      |
| +  | Information               |                          |    |      |

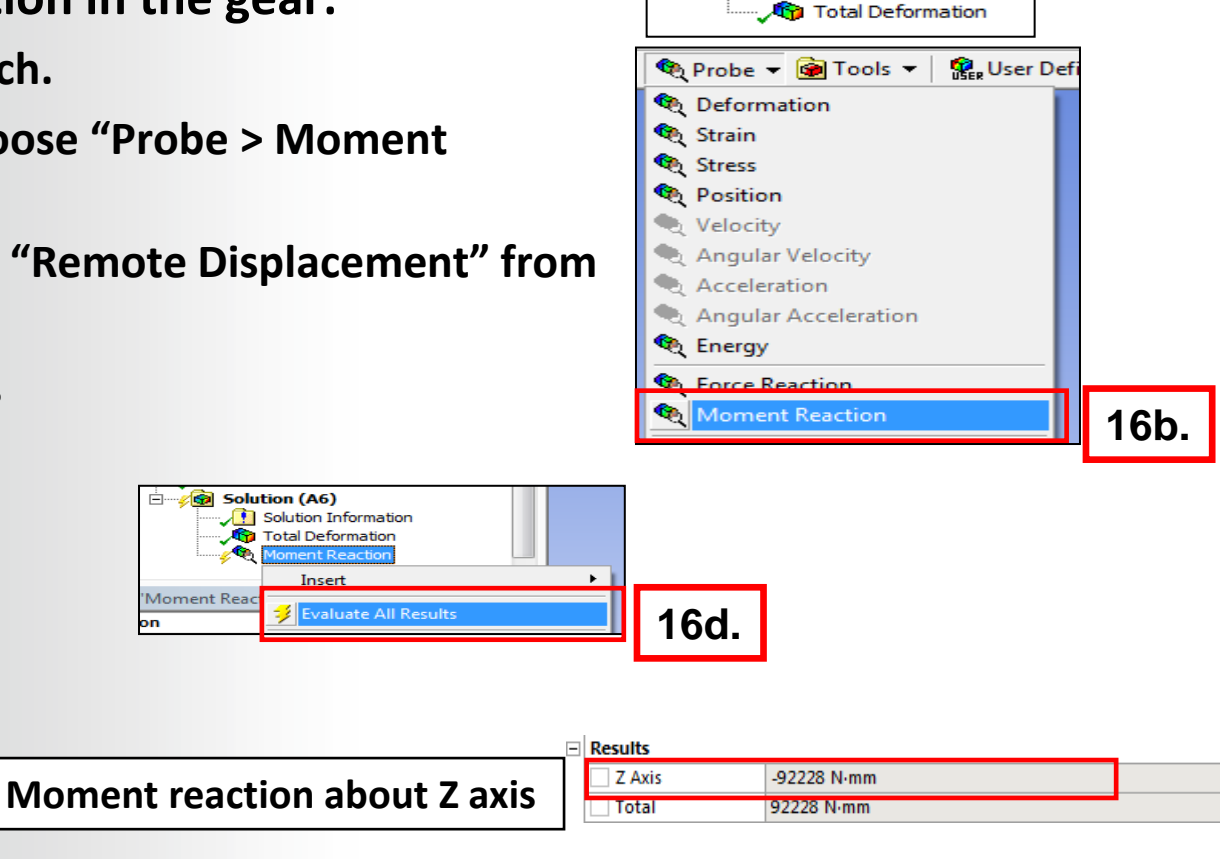

16a.

Solution (A6)

Solution Inform

#### **ANSYS** Conclusion

Our stated goal was to determine the required moment that must be applied to the gear in order to produce a 2500 N force in the rack. We conclude a torque of approximately 92,000 N\*mm will be required.

| Results  |             |
|----------|-------------|
| 🗆 Z Axis | -92229 N·mm |
| 🗆 Total  | 92229 N·mm  |

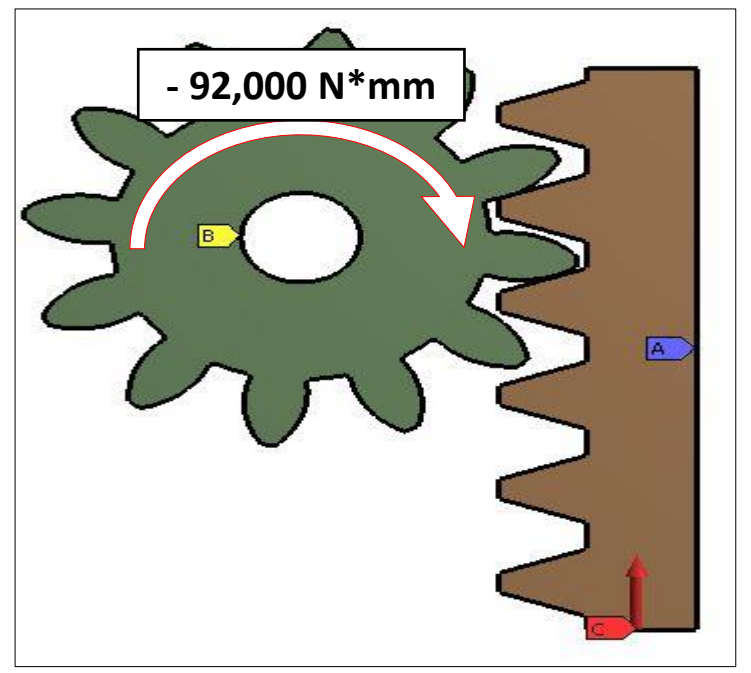

#### **ANSYS** Go further!

If you finish this workshop and find yourself with extra time, you could try the following steps

- **1.** Go into the details box of the created "Remote Displacement";
- 2. Change "Rotation Z" to free;
- 3. Insert "Moment" and scope it to the "Remote Point";
- 4. Give it a value of -92,229 N\*mm;
- 5. Delete "Force";
- 6. In the bottom line of the "Rack" put in a "Frictionless Support";
- 7. In the Results section put in a "Force Reaction" probe;
- 8. Observe the value for the "Force Reaction".
  - 16 © 2015 ANSYS, Inc. February 27, 2015